## How to connect to Live@Edu for the first time.

## On the Web.

Using any web browser type in the following address (<u>http://www.outlook.com/taftcollege.edu</u>)

| · · · · · · · · · · · · · · · · · · ·                                                                                                    |                                                                                                    |                                                                                                    | -in/2                                       |
|----------------------------------------------------------------------------------------------------|----------------------------------------------------------------------------------------------------|----------------------------------------------------------------------------------------------------|---------------------------------------------|
| A second second s | HE STANDARD CONTRACTOR                                                                                                    | PGH2MM                                                                                                    | • A HE-MAR Cognition Bull - 44 14 Line mark |
| e Pret                                                                                                    | The second decision of the second decision of the second decision of | Spectromed<br>status ( Monanger, show 1997 - will show proves 2)<br>Sign H<br>2) waters for 10<br>Frances 2<br>2) Sign H<br>2) waters for 10<br>2) Sign H<br>2) waters for 10<br>2) Sign H<br>2) Waters for 10<br>2) Sign H<br>2) Sign H |                                             |

- Enter your username and password into the sign in area of the webpage. Usernames are firstintiatlastname@taftcollege.edu. Example: <u>aagundez@taftcollege.edu</u>
- 2. The password default is tctctc.
- 3. If it does not work please contact IT to check your username and password
- 4. The web version of outlook will provide you access to your email from anywhere in the world and it can compatible with mobile devices such as cell phones or itouch.
- 5. It will not actually receive new mail until after Aug. 2 2010.

6. The system will ask you to change your password after you login. You will also be asked to fill in some basic information.

|                                                                                                    | Account - windows ther - windows internet impleme              |                                                                                                    |                 | in a |
|----------------------------------------------------------------------------------------------------|----------------------------------------------------------------|----------------------------------------------------------------------------------------------------|-----------------|------|
| Remove Number         Ref Vindee Number (Ref Vindee Number (Ref Vindee Numer (Ref Vindee Number                                 | 🗿 😳 🔹 🕼 https://accent.ine.contoponetted.ago/hit=88620.06at=88 | 💽 Salar (1997) - Salar (1997) - Sal  | ++ X Habert     | 9.   |
| KV whole kind Provide account is definition: The account is noning some regard of domatics: 15 feed highing is ease the the fixing efference. The account is noning some regard of domatics: 15 feed highing is ease the the fixing efference. The account is noning some regard of domatics: 15 feed highing is ease the the fixing efference. The account is noning some regard of domatics: 15 feed highing is ease the the fixing efference. The account is noning some regard of domatics: 15 feed highing is ease the fixing efference. The account is noning some regard of domatics: 15 feed highing is ease the fixing efference. The account is noning some regard of domatics: 15 feed highing is ease the fixing efference. The account is noning some regard of domatics: 15 feed highing is ease the fixing efference. The provide account is noning some regard of domatics: 15 feed highing is ease the fixing efference. Changes your passend: The provide account is noning some regard of domatics: 15 feed highing is ease the fixing efference. Changes your passend: The provide account is noning to ease regard of domatics: The provide account is noning to ease regard of domatics: The provide account is noning to ease regard of domatics: The provide account is noning to ease regard of domatics: The provide account is noning to ease regard of domatics: The provide account is noning to ease regard of domatics: The provide account is noning to ease regard of domatics: The provide account is noning to ease regard of domatics: The provide account is noning to ease regard of domatics: The provide account is noning to ease regard of domatics: The provide account is noning to ease regard of domatics: The provide account is noning to ease regard of domatics: The provide account is noning to ease regard of domatics: The provide account is noning to ease regard of                                                                                                    | A Armet - Wrones Low                                           |                                                                                                    | 99-0-0-000-0100 |      |
| Provide account if definition   The account of definition   The account of definition   The acc                                                                                                    |                                                                | A? Windows Live                                                                                                    |                 | •    |
| Verify your information   Verify your information     Verify your information     Verify were paraded     Verify were paraded     Verify were pa                                                                                                    |                                                                | Provide account information<br>The account processing and a massing some requered information. To facely spacing is enter the following information.<br>The request processing and with an information with containing with our growing policy. Same attribut live gimenty<br>"Request fields                                                                                                    |                 |      |
| Change your passhord                                                                                                    |                                                                | Verify your internation Subject Live 2: Anytest Division and System of the Company and the Company and the Com |                 |      |
| Witten sup presented rappe every 12 days         Califier and presented rappe every 12 days         Select a quencion and secret answer         "Select a quencion and secret answer         "Select a quencion answer         "Select a quencion answer         "Select a mainterve evenance even address"         "Select a mainterve evenance evenance                                                                                                    |                                                                | Change your password "I pet we paradox  Listensities recomment recomment recomment recomment Easered through                                                                                                    |                 |      |
| Social dependent and sociel and sociel and s |                                                                | Vidios see parameters                                                                                                    |                 |      |
| Add an alternate e-mail address<br>aternate e-mail address<br>storage aternate i-mail address<br>Vour information<br>- Centrosoon [sea                                                                                                    |                                                                | Sound a question and sound a control of the sound of the sound of the  |                 |      |
| Your Information                                                                                                    |                                                                | Add an alternale e-mail address.<br>Aterate e-wail address.<br>Refije aterate s-wai address.                                                                                                    |                 |      |
|                                                                                                    |                                                                | Your information<br>Coversition Lease.                                                                                                    |                 |      |
|                                                                                                    |                                                                |                                                                                                    |                 | -    |

- 7. Once this form is filled out press the I Accept button on the bottom of the page.
- 8. Click the login again button on the next page

| · Printerstand in Charles and a strain strain and | ktivääärihukkkijä" Xibedullekkeitää vaurimitteista Velkeiteitin RTDauri Voccazzz CV-shife677;Po29/PHE2ee3hija*a/Rchiz           | aterooduloop-OletPolitiveLob/1d/H9860/HwatdfCP1/stior10sc49/*JT/1eGeOsuft/3.04/acao+6cz160.20 | te X lore Search                   |
|---------------------------------------------------|----------------------------------------------------------------------------------------------------|-----------------------------------------------------------------------------------------------|------------------------------------|
| Account - Windows Live                            |                                                                                                    |                                                                                               | S 🖓 • 🖸 • 🕅 • 🗗 Enge • 🗍 Taola • 🛙 |
|                                                   | RT Windows Live"                                                                                                    |                                                                                               |                                    |
|                                                   | Provide account information<br>You just updated some information that requires you to sign in again.<br>Sign in to Windows Live |                                                                                               |                                    |
|                                                   | © 2000 Microsoft   Princip   Legal                                                                                              | About   Maly Central   Account   Feedback                                                     |                                    |
|                                                   |                                                                                                    |                                                                                               |                                    |
|                                                   |                                                                                                    |                                                                                               |                                    |
|                                                   |                                                                                                    |                                                                                               |                                    |
|                                                   |                                                                                                    |                                                                                               |                                    |
|                                                   |                                                                                                    |                                                                                               |                                    |
|                                                   |                                                                                                    |                                                                                               |                                    |
|                                                   |                                                                                                    |                                                                                               |                                    |
|                                                   |                                                                                                    |                                                                                               |                                    |

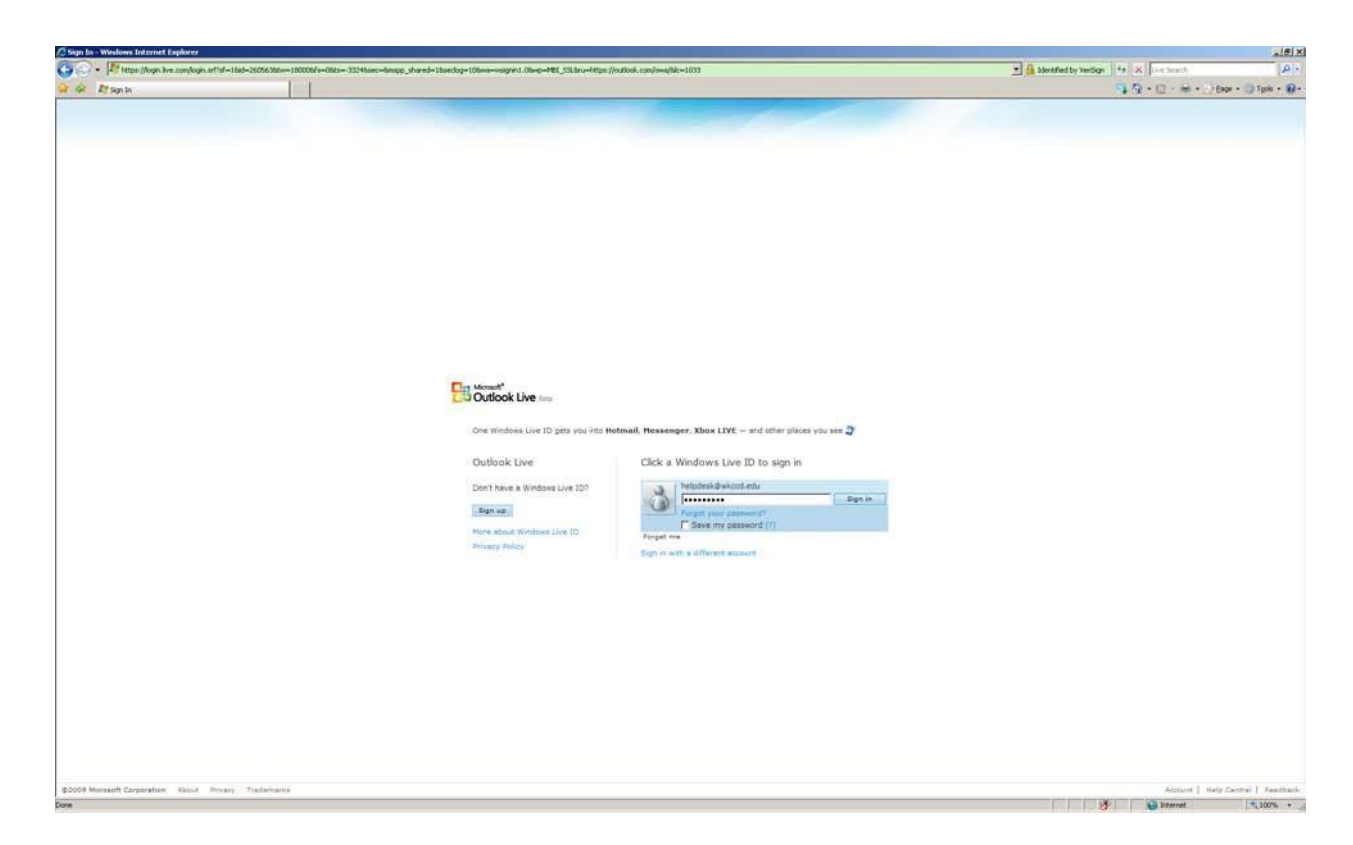

9. Chose your time zone from the drop down list and then click Ok to continue the login process

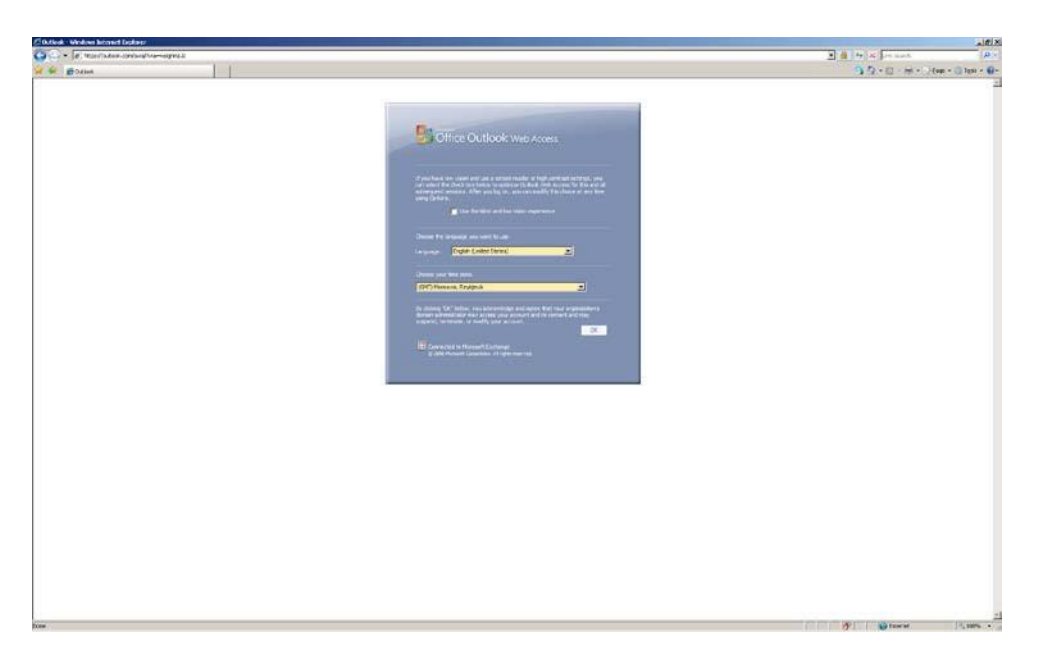

10. Congratulations you have logged into the system for the first time. From this point on you will

go straight to the email page after logging in.